## Adding Webuzo as ControlPanel in Ezeelogin

592 Arya March 27, 2025 Features & Functionalities 1841

## How to add Webuzo as controlpanel?

**Overview:** This article explains the integration of Webuzo as a control panel with Ezeelogin and provides steps to access it.

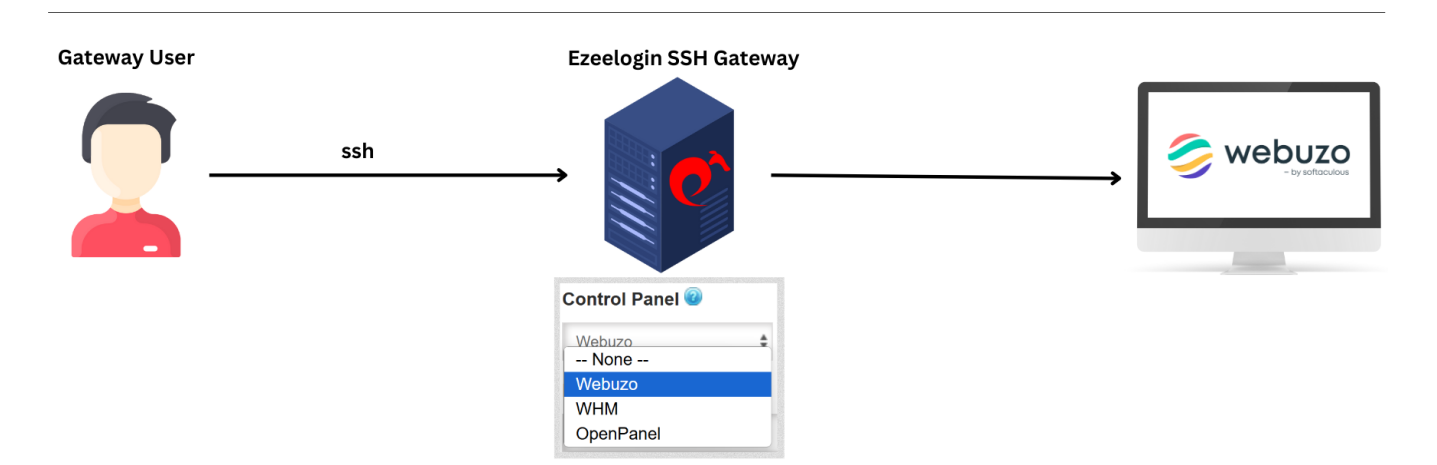

**Step 1:** To add Webuzo as a control panel, log in to the web GUI and navigate to **Settings** -> **Control Panels**. Fill out the form as shown in the screenshot below.

**Step 2:** Navigate to Servers tab and choose the added control Panel(webuzo) from the drop down menu and click on "Save".

**Step 3:** If the control panel is installed on another/seperate server, make sure to provide the control panel details under **Advanced section**. Mention Control Panel user, Control Panel password, and Control Panel Host details. Then click on "Save." Refer to the screenshot below as an example:

| Ezeelogin                             |                        | Velcome, Administrator Logout |
|---------------------------------------|------------------------|-------------------------------|
| E Servers                             | Advanced               |                               |
| <ul> <li>Server Groups</li> </ul>     | Control Panel User     | Control Panel Password        |
| <ul> <li>Super Groups</li> </ul>      | Admin                  |                               |
| <ul> <li>Sub SSH Users</li> </ul>     | Parini                 |                               |
| <ul> <li>Sub SSH User Maps</li> </ul> | Control Panel Host @   | Switch User 🥹                 |
| mExec lists                           | 192.168.1.118          |                               |
| ► Import                              | Switch User Password @ | Password Prompt @             |
| <ul> <li>Global Key</li> </ul>        |                        |                               |
| <ul> <li>Key Management</li> </ul>    |                        | SSW0IQ.                       |
| ■ Web Portals                         | First Prompt 🕑         | Root Prompt 🐵                 |
| 11 Users                              | Privilege Escalation 🗑 | Remote Console Host 🗑         |
| Access Control                        | None 🛊                 |                               |
| ⁰₀ Settings ►                         | Tunnel Host 🥪          | Remote Console Password 🥹     |
| 🛞 Cluster                             |                        |                               |
| Command Guard                         | Remote Console User 🤎  | Host Node 🥥                   |
| 🛱 Account                             | On Host 🥹              | Machine ID 🥪                  |
| 🛇 Help 🕨 🕨                            | None 🗘                 |                               |
| License                               | Rack ID                | Use DNS 🔍                     |
|                                       |                        | No \$                         |

Make sure to **disable** USE DNS and CP USE DNS. Login to **Web GUI** -> **Server** -> Under advanced section, change Use DNS and CP Use DNS to **NO** 

| Fzeelogin                           |          |                         | 🗴 Welcome: Administrator Logout |
|-------------------------------------|----------|-------------------------|---------------------------------|
| E Servers                           | <b>^</b> | Control Panel Host 🥪    | Switch User 💿                   |
| <ul> <li>Server Groups</li> </ul>   |          | Switch Llear Password @ | Password Promot @               |
| <ul> <li>Super Groups</li> </ul>    |          |                         | ssword                          |
| Sub SSH Users     Sub SSH User Mana |          | First Decembra (19)     | Dest Desent                     |
| <ul> <li>mExec lists</li> </ul>     |          | First Prompt            | Root Prompt                     |
| ► Import                            | ×        |                         |                                 |
| <ul> <li>Global Key</li> </ul>      |          | Privilege Escalation 🧐  | Remote Console Host 🤍           |
| <ul> <li>Key Management</li> </ul>  |          | None 🗘                  |                                 |
| 🖬 Web Portals 🔹 🕨                   |          | Tunnel Host 🥯           | Remote Console Password 🔛       |
| ± Users ►                           | 1.10     | Remote Console User 🥹   | Host Node 🕑                     |
| Access Control                      |          |                         | ×                               |
| ♥ <sub>o</sub> Settings ►           |          | On Host 🕡               | Machine ID 🥪                    |
| 🛞 Cluster                           |          | None 🛊                  |                                 |
| 💿 Command Guard 🕞 🕨                 | 1.1      | Rack ID                 |                                 |
| 🖌 Account                           | . /4<br> | Comments                | CP Use DNS 💿                    |
| 🐼 Help 🕨 🕨                          |          |                         | No \$                           |
| , License                           |          |                         | Ignore Sub SSH User 😡           |
| (Collapso)                          | -        |                         |                                 |
|                                     |          |                         |                                 |

Step 4: Click on the control panel icon for accessing Webuzo.

| Ezeelogin                             |        |                      |                  |                     |          |             | Welcome, Administrator Logout |
|---------------------------------------|--------|----------------------|------------------|---------------------|----------|-------------|-------------------------------|
| t≣ Servers ▼                          | Se     | ervers find          | All v domain loc | kup 🔮 🖾             |          |             | Rows Auto 🗸 💿                 |
| <ul> <li>Server Groups</li> </ul>     |        | Name ¥               | IP Address       | Server Group        | SSH Port | Description | Actions                       |
| <ul> <li>Super Groups</li> </ul>      |        | ) + webuzo.eznoc.com | 192.168.1.56     | test                | 22       |             | / 18                          |
| <ul> <li>Sub SSH Users</li> </ul>     |        |                      |                  |                     |          |             | <b>1</b> 1 1/1                |
| <ul> <li>Sub SSH User Maps</li> </ul> | 1967   |                      |                  |                     |          |             | 1-1/1                         |
| <ul> <li>mExec lists</li> </ul>       |        |                      |                  |                     |          |             |                               |
| ► Import                              |        |                      |                  |                     |          |             |                               |
| <ul> <li>Global Key</li> </ul>        |        | Are sin Sugar        |                  | A. R. Martin Street | See 1    |             | and the second                |
| <ul> <li>Key Management</li> </ul>    | C.B.S. |                      |                  | 1.0                 |          |             |                               |

**Related Articles:** 

List of all web portal and control panel in Ezeelogin

How to add ControlPanels?

Adding WebPortal or control panel or datacenter for autologin

How to grant a user access to control panel?

Online URL:

https://www.ezeelogin.com/kb/article/adding-webuzo-as-controlpanel-in-ezeelogin-592.html